İzmir Ekonomi Üniversitesi kaynaklarına kampüs dışından erişebilmek için aşağıdaki VPN adımlarının

yapılması gerekmektedir.

## 1. İOS İşletim Sistemli Tablet/Telefonlardan VPN Bağlantısı Yapılması Gerekenler:

- VPN bağlantısı yapmak için Apple Store uygulamasına ihtiyacımız olacaktır.

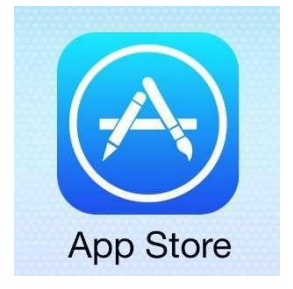

- Apple Store giriş yapıp "Capsule" yazarak uygulamayı bulunuz.

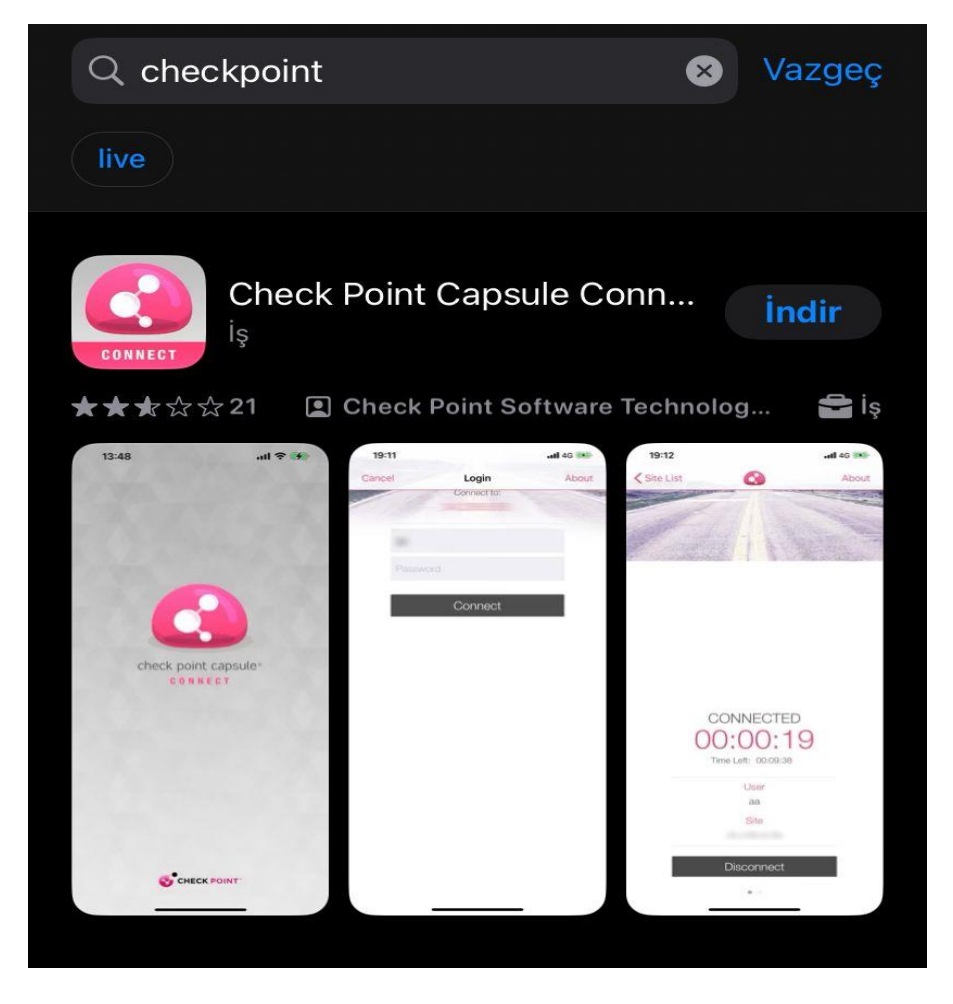

- Arama sonucunda bulunan "Check Point Capsule Connect" uygulamasını Telefona/Tablete indiriniz.

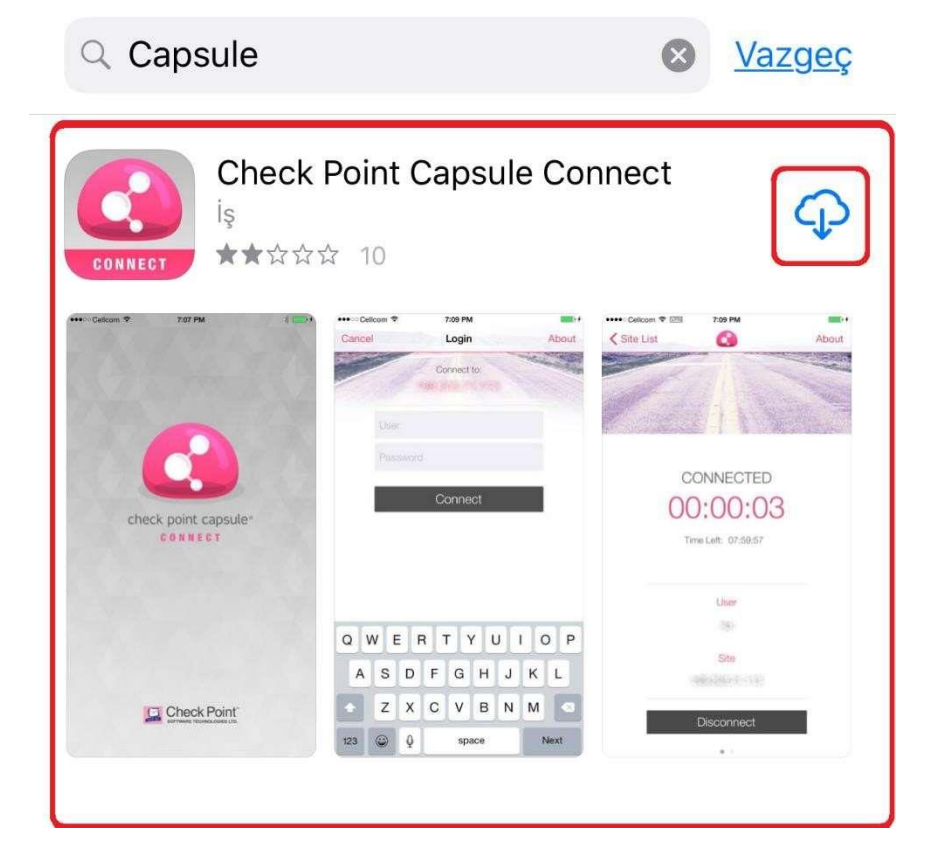

- Uygulamayı indirdikten sonra masaüstünden uygulamayı çalıştırınız.

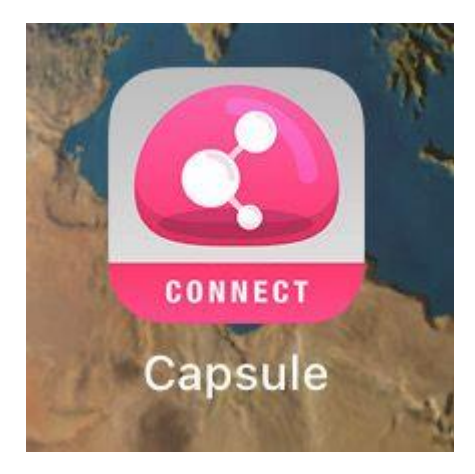

- Uygulamayı çalıştırdıktan sonra açılan ekranda "Manual Connection" seçiniz.

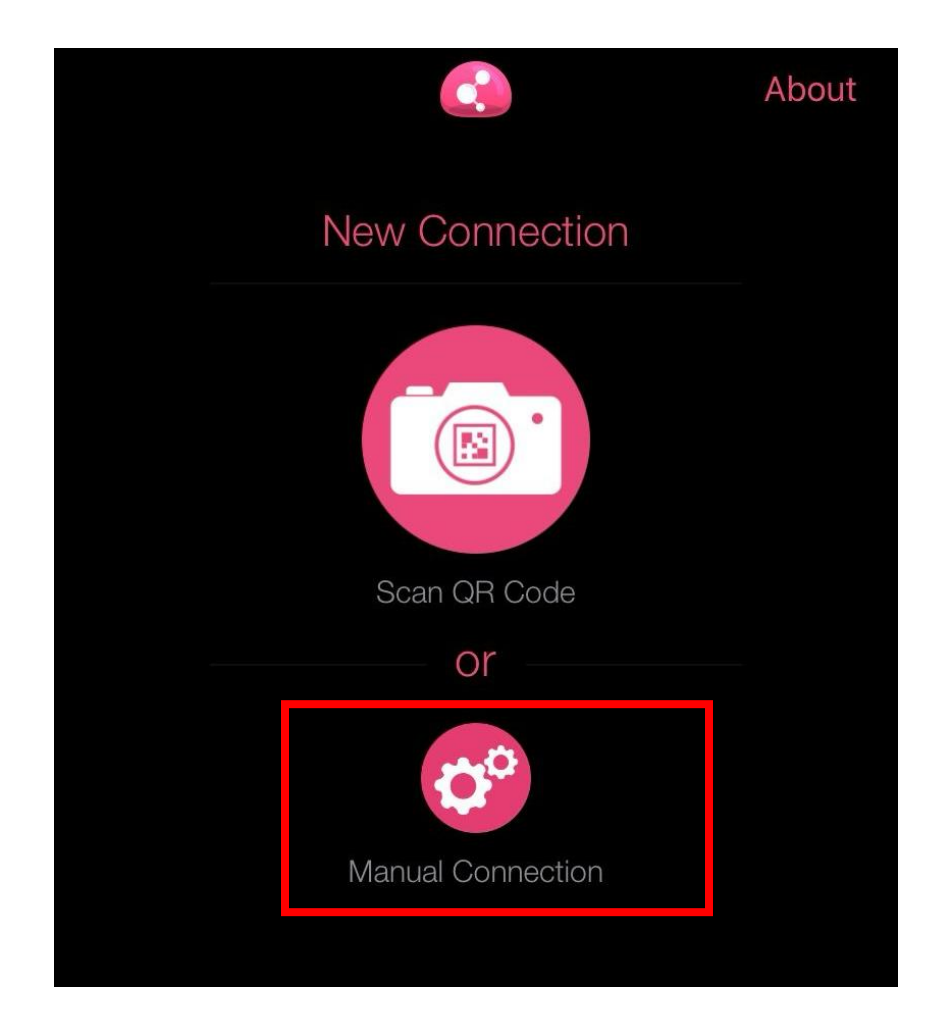

- "Manual Connection" ekranında "Server Name" kısmına "vpn.izmirekonomi.edu.tr" yazdıktan sonra "Create" e basınız.

| < New | Connection                                                                              | Abou |
|-------|-----------------------------------------------------------------------------------------|------|
|       | Your Network Capsule Cloud                                                              |      |
|       | Manual Connection                                                                       |      |
|       | vpn.izmirekonomi.edu.tr                                                                 |      |
|       | vpn.izmirekonomi.edu.tr                                                                 |      |
|       | Create                                                                                  |      |
|       | If this information is not available to you please<br>contact your system administrator | 9    |

- "Create" butonuna bastıktan sonra açılan ekranda "İzin Ver"e tıklayınız.

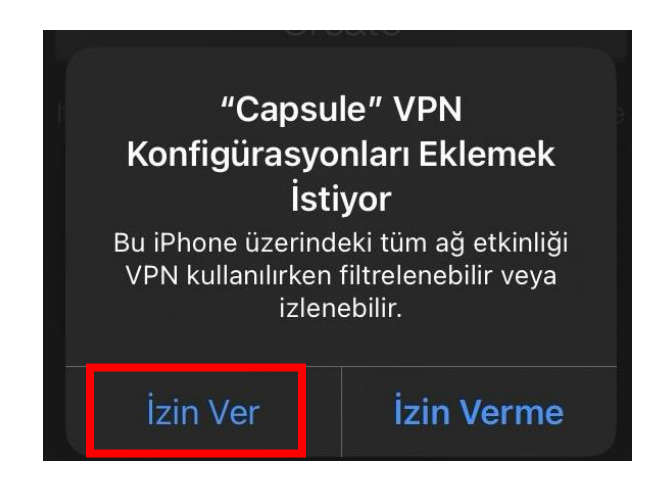

- Açılan ekranda "Standard"1 seçiniz.

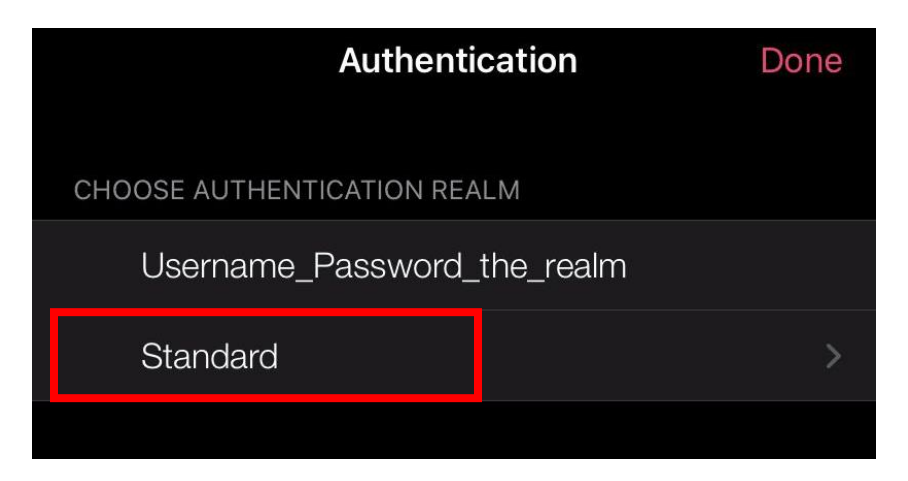

- "Username and Password" seçiniz.

| <b>&lt;</b> B | ack Authentication         |   |
|---------------|----------------------------|---|
| СН            | OOSE AUTHENTICATION METHOD |   |
|               | Username and Password      |   |
|               | Certificate                | > |
|               | RSA SecurID                | > |
|               | Challenge Response         |   |

## KAMPÜS DIŞINDAN VPN ERİŞİM KILAVUZU

- "Username and password" seçtikten sonra kurulum bitmiştir. Kurulu olan VPN üzerine tıklayınız açılan sayfada EkoID ve EkoID şifrenizi girip "**Connect**" e basınız.

| Carros  | Login                   | Abaut. |
|---------|-------------------------|--------|
| Seale . | Connect to:             |        |
|         | vpn.izmirekonomi.edu.tr |        |
|         | User name               |        |
|         | Password                |        |
|         | Connect                 |        |
|         |                         |        |

- EkoID ve EkoID şifrenizi girdikten sonra kurulum tamamlanmış olup, bağlantı sağlayabilirsiniz.

| CONNECTED<br>00:00:04<br>Time Left: 07:59:55 |  |
|----------------------------------------------|--|
| User                                         |  |
| byurdakul                                    |  |
| Site                                         |  |
| vpn.izmirekonomi.edu.tr                      |  |
| Disconnect                                   |  |
|                                              |  |